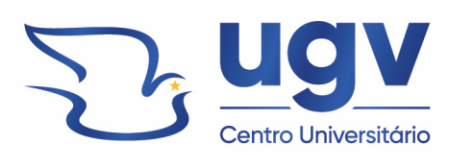

## TUTORIAL PARA PUBLICAÇÃO NAS REVISTAS UGV

Acesse o site das revistas Ugv em e escolha a revista que mais se adeque ao seu tema

Endereço: https://uniao.uniguacu.edu.br/institucional/revistas-uniguacu/

#### Clique em Submeter artigo e depois em Fazer nova submissão

| Atual Arquivos Sobre <del>-</del> Submeter artigo Diretrizes de Publicação                                                                                                    |                                                                            |
|----------------------------------------------------------------------------------------------------|----------------------------------------------------------------------------|
| Início / Submissões Submissões Fazer nova submissõo ou ver suas submissões pendentes.                                                                                                    | <b>Informações</b><br>Para Leitores<br>Para Autores<br>Para Bibliotecários |
| <b>Condições para submissão</b><br>Como parte do processo de submissão, os autores são obrigados a verificar a conformidade da submissão em relação a<br>todos os itens listados a seguir. As submissões que não estiverem de acordo com as normas serão devolvidas aos<br>autores. |                                                                            |
| A contribuição é original e inédita, e não está sendo avaliada para publicação por outra revista; caso contrário, deve-se justificar em "Comentários ao editor".                                                                                                    |                                                                            |
| O arquivo da submissão está em formato Microsoft Word, OpenOffice ou RTF.                                                                                                    |                                                                            |

Preencha os requisitos para envio dos manuscritos

| ma Linta a |                 |            |             |              |               |                    |                         |                |                                  |            |
|------------|-----------------|------------|-------------|--------------|---------------|--------------------|-------------------------|----------------|----------------------------------|------------|
| Politica   | de Seg          | ção        |             |              |               |                    |                         |                |                                  |            |
| Política   | adrão d         | le seção   |             |              |               |                    |                         |                |                                  |            |
|            |                 |            |             |              |               |                    |                         |                |                                  |            |
| Requis     | tos nai         | ra Envio   | n de Mar    | uscrito      |               |                    |                         |                |                                  |            |
| Você de    | e ler e r       | econhec    | er que voo  | ê complet    | ou os requi   | sitos abaixo ante  | s de prosseguir.        |                |                                  |            |
| 🗹 A co     | tribuiçã        | io é origi | nal e inédi | ita, e não e | está sendo a  | ivaliada para pub  | licação por outra       | revista; caso  | contrário, deve-se justifi       | car em     |
| "Comen     | ários ao        | editor".   |             |              |               |                    |                         |                |                                  |            |
| 🔰 🗹 Oar    | uivo da         | submiss    | ão está er  | n formato    | Microsoft V   | Vord, OpenOffice   | ou RTF.                 |                |                                  |            |
| URL:       | para as         | referênc   | ias foram   | informada    | as quando p   | ossível.           |                         |                |                                  |            |
| 🖬 O te     | to está e       | em Arial   | 12; Espaça  | amento en    | tre linhas 1, | 5; as figuras e ta | belas estão inseri      | idas no texto, | nao no final do documer          | nto na foi |
| O te       | is.<br>to secur | e os padi  | rões de es  | tilo e requ  | isitos biblio | oráficos descrito  | s em Diretrizes pa      | ara Autores in | a página Sobre a Revista         |            |
| ✓ Esto     | i ciente d      | que, caso  | o meu arti  | qo não cui   | mpra algum    | dos requisitos a   | cima, ele poderá        | não ser aceito | o para publicação.               |            |
|            |                 |            |             |              |               |                    |                         |                |                                  |            |
| Comer      | tários j        | para o e   | editor      |              |               |                    |                         |                |                                  |            |
| Do f       | B               | 7 U        | 2 2         | 0.55         | No. to        |                    |                         |                |                                  |            |
|            |                 |            |             |              |               |                    |                         |                |                                  |            |
|            |                 |            |             |              |               |                    |                         |                |                                  |            |
|            |                 |            |             |              |               |                    |                         |                |                                  |            |
|            |                 |            |             |              |               |                    |                         |                |                                  |            |
|            |                 |            |             |              |               |                    |                         |                |                                  |            |
|            |                 |            |             |              |               |                    |                         |                |                                  |            |
|            |                 |            |             |              |               |                    |                         |                |                                  |            |
|            |                 |            |             |              |               |                    |                         |                |                                  |            |
|            |                 |            |             |              |               |                    |                         |                |                                  |            |
|            |                 |            |             |              |               |                    |                         |                |                                  |            |
|            |                 |            |             |              |               |                    |                         | ~ 1 .          |                                  |            |
| Sim,       | eu conco        | ordo em    | ter meus (  | dados cole   | tados e arn   | nazenados de aco   | ordo com a <u>decla</u> | ração de priva | scidade.                         |            |
| Sim,       | eu conco        | ordo em    | ter meus (  | dados cole   | tados e arn   | nazenados de aco   | ordo com a <u>decla</u> | ração de priva | scidade.                         |            |
| Sim,       | eu conco        | ordo em    | ter meus (  | dados cole   | tados e arn   | nazenados de aco   | ordo com a <u>decla</u> | ração de priva | scidade.<br>Salvar e continuar t | Cance      |
| Sim,       | eu conco        | ordo em    | ter meus (  | dados cole   | tados e arn   | nazenados de aco   | ordo com a <u>decla</u> | ração de priva | Salvar e continuar               | Cance      |
| Sim,       | eu conco        | ordo em    | ter meus i  | dados cole   | tados e arn   | nazenados de aco   | ordo com a <u>decla</u> | ração de priva | scidade.<br>Salvar e continuar   | Cance      |
| Sim,       | eu conco        | ordo em    | ter meus i  | dados cole   | tados e arn   | nazenados de aco   | ordo com a <u>decla</u> | ração de priva | acidade.<br>Salvar e continuar   | Cance      |
| Sim,       | eu conco        | ordo em    | ter meus i  | dados cole   | tados e arn   | nazenados de aco   | ordo com a <u>decla</u> | ração de priva | scidade.<br>Salvar e continuar   | Cance      |
| Sim,       | eu conco        | ordo em    | ter meus (  | dados cole   | tados e arn   | nazenados de aco   | ordo com a <u>decla</u> | ração de priva | scidade.<br>Salvar e continuar   | Cance      |
| Sim,       | eu conco        | ordo em    | ter meus (  | dados cole   | tados e arn   | nazenados de aco   | ordo com a <u>decla</u> | ração de priva | Salvar e continuar               | Cance      |
| Sim,       | eu conco        | ordo em    | ter meus i  | dados cole   | tados e arn   | nazenados de aco   | ordo com a <u>decla</u> | ração de priva | scidade.<br>Salvar e continuar   | Cance      |

L 🔁 🕒 42 3522 6192

### Em 2. Transferência do manuscrito, clique em Enviar arquivo

| 1. Início | 2. Transferência do manuscrito | 3. Inserir metadados       | 4. Confirmação                | 5. Próximos Passos |
|-----------|--------------------------------|----------------------------|-------------------------------|--------------------|
| Docu      | mentos                         |                            |                               | ##common.addFile## |
|           | #                              | #submission.upload.instruc | tions## <u>Enviar arquive</u> | ٥                  |
|           |                                |                            | -1                            |                    |

# Depois em **editar**

| . Início       | 2. Transferência do manuscrito                                         | 3. Inserir metadados | 4. Confirmação | 5. Próximos Passos        |
|----------------|------------------------------------------------------------------------|----------------------|----------------|---------------------------|
| Docu           | mentos                                                                 |                      |                | ##common.addFile##        |
| ₩ fur<br>▲ ##s | ndamentação 2508 1.docx<br>ubmission.submit.genre.label## <u>Textø</u> | o do artigo Outro    |                | Editar Remover            |
|                |                                                                        |                      |                | Salvar continuar Cancelar |
|                |                                                                        |                      |                |                           |

Após, selecione Texto do artigo. Clique em Salvar e depois em Salvar e Continuar

|                                                              | ##common.editItem##                                                                                                    | ×                             |
|--------------------------------------------------------------|----------------------------------------------------------------------------------------------------|-------------------------------|
| Submeter (<br>1. Inicio<br>Do .ur<br>Do .ur<br>fun<br>4 ##st | ##submission.submit.genre.label##<br>##submission.submit.genre.description##<br>Texto do artigo<br>Instrumento de pesquisa<br>Materiais de pesquisa<br>Resultados de pesquisa<br>Transcrições<br>Análise de dados<br>Conjunto de dados<br>Textos fonte<br>Outros | lFile##<br>:mover<br>lancelar |
|                                                              | Salv                                                                                                    | var                           |
|                                                              |                                                                                                    |                               |

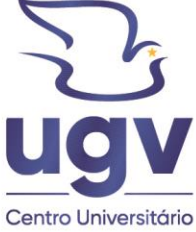

| f | 0 | in | Þ | @ugv.edu.br |
|---|---|----|---|-------------|
|---|---|----|---|-------------|

Em 3. Inserir Metadados, preencha o título, o resumo, adicione os autores e coautores e por fim adicione as palavras-chave. Clique em Salvar e continuar

| Inicio 2. Transferencia d                                                                                                    | o manuscrito     | 3. Inserir metadados                              | 4. Confirmação                        | 5. Próximos Passos |                               |                             |
|----------------------------------------------------------------------------------------------------|------------------|---------------------------------------------------|---------------------------------------|--------------------|-------------------------------|-----------------------------|
| Prefixo                                                                                                    | Título *         |                                                   |                                       |                    |                               |                             |
| Construction of the day                                                                                                    |                  |                                                   |                                       |                    |                               |                             |
| O(s)                                                                                                    |                  |                                                   |                                       |                    |                               |                             |
| Sub-Sector                                                                                                    |                  |                                                   |                                       |                    |                               |                             |
| Subtituio                                                                                                    | _/               |                                                   |                                       |                    |                               |                             |
|                                                                                                    |                  |                                                   |                                       |                    |                               |                             |
| Resumo *                                                                                                    |                  | .0 22 .0 58 [3]                                   |                                       |                    |                               | _                           |
|                                                                                                    | = = ^ ×,         | 0. 5% A 58 19                                     | - <b>-</b>                            |                    |                               |                             |
|                                                                                                    |                  |                                                   |                                       |                    |                               |                             |
|                                                                                                    |                  |                                                   |                                       |                    |                               |                             |
|                                                                                                    | 1                |                                                   |                                       |                    |                               |                             |
|                                                                                                    | 1                |                                                   |                                       |                    |                               |                             |
|                                                                                                    | 1                |                                                   |                                       |                    |                               |                             |
|                                                                                                    | 1                |                                                   |                                       |                    |                               |                             |
|                                                                                                    | 1                |                                                   |                                       |                    |                               |                             |
| Este campo é requerido.                                                                                                    | 1                |                                                   |                                       |                    |                               |                             |
| Este campo é requerido.<br>Lista de Coautores                                                                                         | 1                |                                                   |                                       |                    | Inclui                        | r Coautor                   |
| Este campo é requerido.<br>Lista de Coautores                                                                                         | 1                | Fmail                                             | Panel                                 | Contato prioripal  | Incluit                       | r Coautor                   |
| Este campo é requerido.<br>Lista de Coautores<br>Nome                                                                                 | 1                | E-mail                                            | Papel                                 | Contato principal  | Inclui<br>Nas List<br>Navega  | r Coautor<br>tas de<br>ição |
| Este campo é requerido.<br>Lista de Coautores<br>Nome                                                                                 | 1                | E-mail<br>Nenhum i                                | Papel                                 | Contato principal  | Inclui<br>Nac List<br>Navega  | r Coautor<br>tas de<br>Islo |
| Este campo é requerido.<br>Lista de Coautores<br>Nome                                                                                 | 1                | E-mail<br>Nenhum i                                | Papel                                 | Contato principal  | Inclui<br>Nas List<br>Navega  | r Coautor<br>tas de<br>gdo  |
| Este campo é requerido.<br>Lista de Coautores<br>Nome<br>Refinamentos Adicionais<br>Palavras-chave *                                  | 1                | E-mail<br>Nenhum                                  | Papel                                 | Contato principal  | Incluit<br>Nas List<br>Navega | r Coautor<br>tas de<br>ição |
| Este campo é requerido.<br>Lista de Coautores<br>Nome<br>Refinamentos Adicionais<br>Palavras-chave *<br>Adicione informações adiciona | is para sua subm | E-mail<br>Nenhum i<br>issão. Pressione "Enter" de | Papel<br>item<br>epois de cada termo. | Contato principal  | Inclui<br>Nas List<br>Navega  | r Coautor<br>tas de<br>ção  |
| Este campo é requerido. Lista de Coautores Nome Refinamentos Adicionais Palavras-chave * Adicione informações adiciona                | is para sua subm | E-mail<br>Nenhum i<br>issão. Pressione 'Enter' de | Papel<br>item<br>epois de cada termo. | Contato principal  | Inclui<br>Nas List<br>Navega  | r Coautor<br>tas de<br>co   |
| Este campo é requerido. Lista de Coautores Nome Refinamentos Adicionais Palavras-chave * Adicione informações adiciona                | is para sua subm | E-mail<br>Nenhum i<br>issão. Pressione "Enter" de | Papel<br>item<br>epois de cada termo. | Contato principal  | Inclui<br>Nas List<br>Navega  | r Coautor<br>tas de<br>tela |
| Este campo é requerido. Lista de Coautores Nome Refinamentos Adicionais Palavras-chave * Adicione informações adiciona                | is para sua subm | E-mail<br>Nenhum i<br>issão. Pressione "Enter" de | Papel<br>item<br>epois de cada termo. | Contato principal  | Inclui<br>Nas List<br>Navega  | r Coautor<br>tas de<br>stão |

#### Em 4. Confirmação da Submissão, clique em Finalizar Submissão.

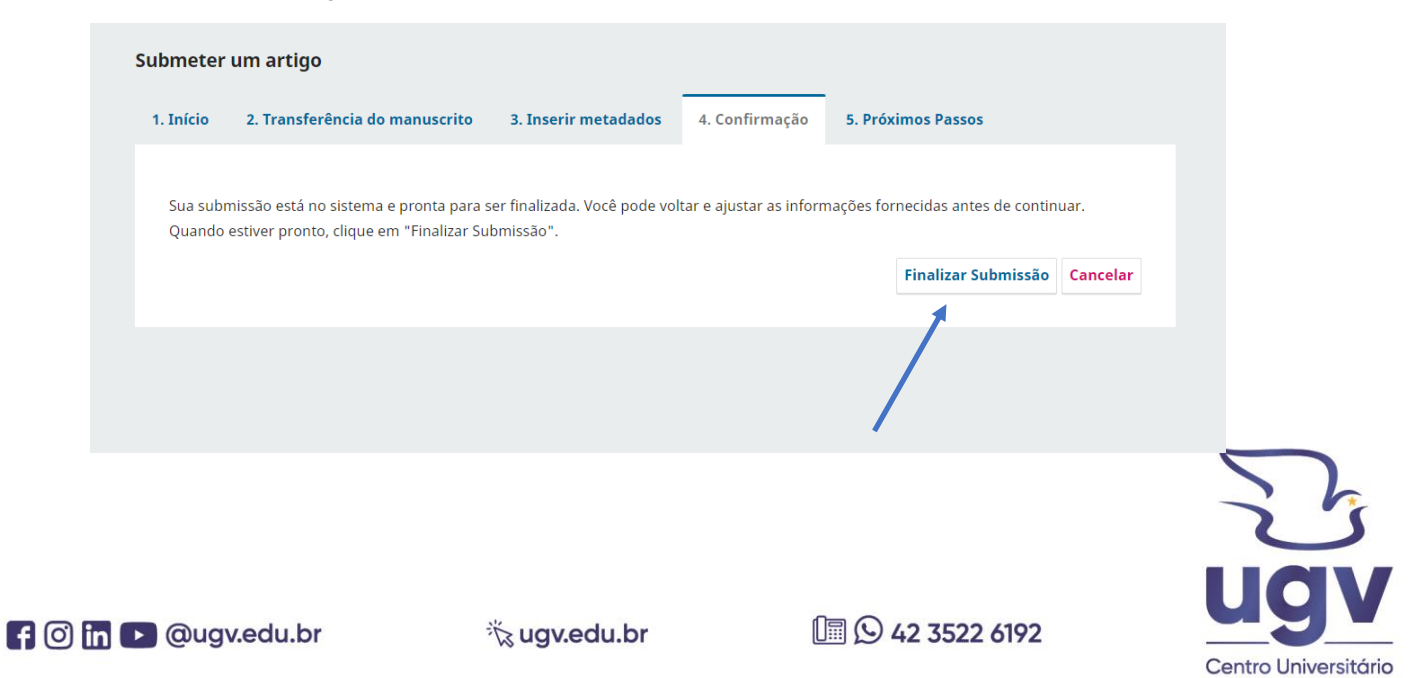